## The Undo Send Feature

1. Click on the Settings Gear Icon and go down and click on "Settings".

|        | U                |                                                                                                    |                                            |                           |             |  |
|--------|------------------|----------------------------------------------------------------------------------------------------|--------------------------------------------|---------------------------|-------------|--|
|        | Gmail +          | C C                                                                                                 | More -                                     |                           | <b>\$</b> - |  |
|        | COMPOSE          | Primary                                                                                             | 🚨 Social                                   | Display density:          | olays)      |  |
| I      | Inbox            |                                                                                                    |                                            | Cozy (on larger displays) |             |  |
|        | Starred          |                                                                                                    |                                            | Compact                   |             |  |
|        | Important        |                                                                                                    |                                            | Configure inbox           |             |  |
|        | Sent Mail        |                                                                                                    |                                            |                           |             |  |
|        | Drafts (2)       | Your Primary tab is empty.<br>Personal messages and messages that don't appear in other tabs will b |                                            | Settings                  |             |  |
|        | Personal         |                                                                                                    |                                            | Themes                    |             |  |
|        | Saved Emails (4) |                                                                                                    |                                            | ther tabs will b Help     |             |  |
| Travel |                  | o bhe oT                                                                                            | To add or ramova take click inhow eattings |                           |             |  |

2. Click on the "Labs" tabs.

| 0                             |                                                                                                    |  |  |  |
|-------------------------------|----------------------------------------------------------------------------------------------------|--|--|--|
| Gmail -                       | Settings 🗘 -                                                                                                   |  |  |  |
| COMPOSE                       | General Labels Inbox Accounts and Import Filters Forwarding and POP/IMAP Chat Web Clips Labs<br>Offline Themes |  |  |  |
| Inbox<br>Starred<br>Important | Gmail Labs: Some crazy experimental stuff. 🁔                                                                   |  |  |  |
| Sent Mail                     | Gmail Labs is a testing ground for experimental features that aren't quite ready for                           |  |  |  |

3. Search for "Undo Send". When you find it, click enable and save changes.

| Buford Elementary School | M Settings hosstestuser@mm; X                                                                                                    | _ @ ×                                                  |
|--------------------------|----------------------------------------------------------------------------------------------------|--------------------------------------------------------|
| • → C A https://ma       | iil.google.com/mail/u/0/#settings/labs                                                                                                    |                                                        |
| Google                   |                                                                                                    | م الله bcsstestuser@gmail.c                            |
| Gmail +                  | Settings                                                                                                    | \$-                                                    |
| COMPOSE                  | General Labels Inbox Accounts and Import Filters Forwarding and Offline Themas                                                                      | POPIMAP Chat Web Clips Labs                            |
| Starred                  | Gmail Labs: Some crazy experimental stuff. 👔                                                                                                    |                                                        |
| Important<br>Sent Mail   | Gmail Labs is a testing ground for experimental features that aren't quite ready for                                                                |                                                        |
| Drafts (2)<br>Personal   | primetime. They may change, break or disappear at any time.<br>If (when) a Labs feature breaks, and you're baving trouble loading your inhox, there | 's an                                                  |
| Saved Emails (4)         | escape hatch. Use https://mail.google.com/mail/u/0/?labs=0.                                                                                         |                                                        |
| Travel<br>More 🕶         | Search for a lab: undo send e.g. syarch, gadget, preview                                                                                            |                                                        |
| Search people            | Save Changes Cancel                                                                                                    |                                                        |
| adam.meador              | Available Labs                                                                                                    | Ţ                                                      |
| bcsstest.userr           | Sending Cancel by Yuzo F                                                                                                    | <ul> <li>Enable</li> <li>Disable</li> </ul>            |
|                          | sage has been sent. Undo<br>Oops, hit "Send" too soon? Stop messages from<br>sent for a few seconds after hitting the send butto                    | being Send feedback<br>n.                              |
|                          | Looking for something we don't have? Suggest a Labs feature.                                                                                        |                                                        |
|                          | 0.02 GB (0%) of 15 GB used ©2015 Google - <u>Terms</u> - <u>Privacy</u><br><u>Manage</u>                                                            | Last account activity: 5 minutes ago<br><u>Details</u> |

4. When it takes you back to Gmail, click on the Settings Gear Icon again.

|    | 0                |          |          |            |            |
|----|------------------|----------|----------|------------|------------|
|    | Gmail -          | G More - |          |            | <b>Q</b> - |
|    | COMPOSE          | Primary  | 🚨 Social | Promotions | +          |
| I. | Inbox<br>Starred |          |          |            |            |

5. Under the General tab, scroll down to the Undo Send settings and dial in your cancellation period. You can have a full thirty second delay in place to undo sends. Don't forget to save changes. Done!

| - o<br>Gmail -                                          | Settings                                                                                                    | \$ ~                                                                                                    |
|---------------------------------------------------------|----------------------------------------------------------------------------------------------------|----------------------------------------------------------------------------------------------------|
| COMPOSE                                                 | General Labels Inbo<br>Offline Themes                                                                            | x Accounts and Import Filters Forwarding and POP/IMAP Chat Web Clips Labs                                                                |
| Starred<br>Important                                    | lmages:                                                                                                    | <ul> <li>Always display external images - Learn more</li> <li>Ask before displaying external images</li> </ul>                           |
| Sent Mail<br>Drafts (2)<br>Personal<br>Saved Emails (1) | Default reply<br>behavior:<br>Learn more                                                                         | <ul> <li>Reply</li> <li>Reply all</li> </ul>                                                                                             |
| Travel<br>More -                                        | Default text style:<br>(Use the 'Remove Formatting'<br>button on the toolbar to reset the<br>default text style) | Sans Serif $\sim _{T} \sim   \underline{A} \sim   \underline{I}_{x}$<br>This is what your body text will look like.                      |
| Search people<br>adam.meador                            | Conversation View:<br>(sets whether emails of the same<br>topic are grouped together)                            | <ul> <li>Conversation view on</li> <li>Conversation view off</li> </ul>                                                                  |
| bcsstest.userr                                          | Send and Archive:<br>Learn more                                                                                  | <ul> <li>Show "Send &amp; Archive" button in reply</li> <li>Hide "Send &amp; Archive" button in reply</li> </ul>                         |
|                                                         | Undo Send:                                                                                                    | Enable Undo Send<br>Send cancellation period: 10 • seconds                                                                               |
|                                                         | Stars:                                                                                                    | Drag the stars between the 10<br>successively. To learn the na 20<br>Presets: 1 star / star for search, hover your mouse over the image. |